## FSCM Procurement - Buyer and Requester Setup

See the QRG <u>Purchasing Overview Guide</u> for additional setup information for both Buyers and Requesters.

## **Buyer Setup**

## Main Menu > Set Up Financials/Supply Chain > Product Related > Procurement Options > Purchasing > Buyer Setup

- 1. Select the **Add a New Value** tab.
- 2. Enter the **Buyer's EMPL ID** number.
- 3. Select Add.

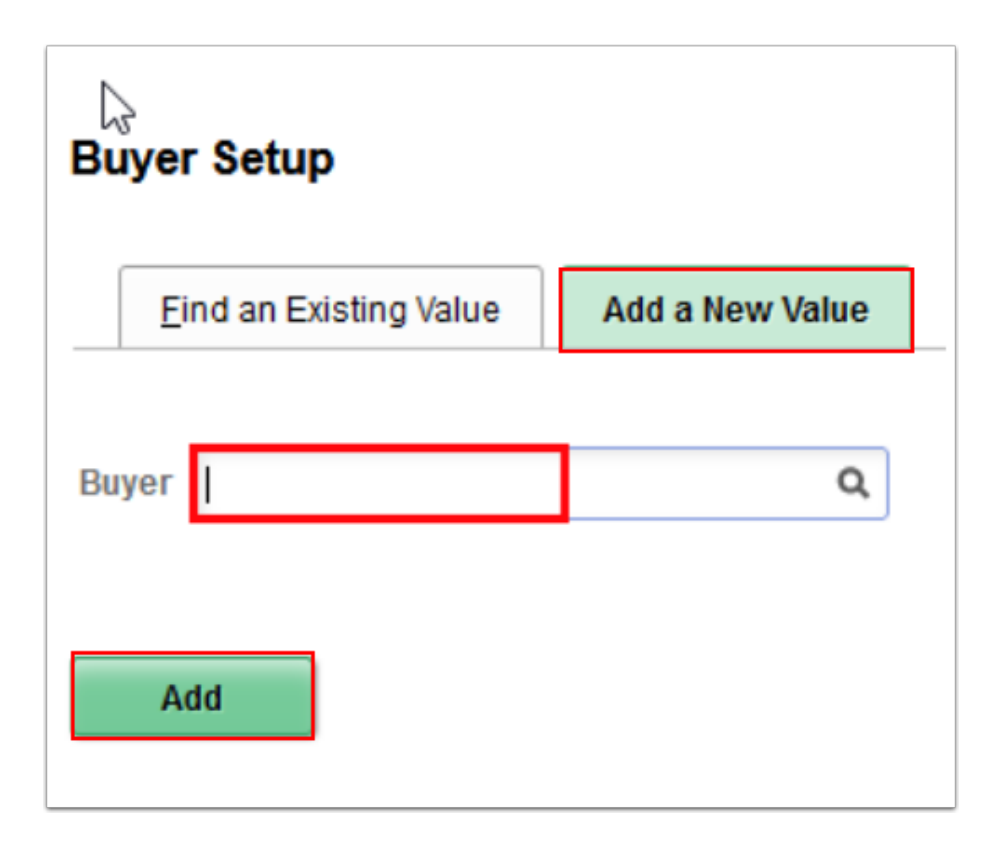

- 4. The **Buyer Setup** page displays.
- 5. Use template to configure a user's **Buyer Setup.**
- 6. Select Save.

(1) Note: If the user has been assigned a Procurement Card, the Override with Procurement Card section will display. A default card number and the option to use a procurement card as their default payment method on Purchase Orders can be configured. However, if the P-Card should not be the default payment method for newly created PO's, then in the Card Number field, click on the drop down arrow then select the very top blank option. This will clear the card number in that field and deselect the P-Card payment default checkbox. Select **Save**.

| Buy           | yer 1010  |     |            |           |    | Ke *Status                      | Active |
|---------------|-----------|-----|------------|-----------|----|---------------------------------|--------|
| Department Se | tID WA00  | Q   | Department |           | Q, |                                 | -      |
|               |           |     |            |           |    | Default PO Status               |        |
| ShipTo Se     | wA00      | 0 Q | Ship To    | P00000001 | Q. | Open                            |        |
| Location Set  | t ID WA00 | 0 Q | Location   | P00000001 | ۹  | O Pending Approval/Approved     |        |
| PO Origin Se  | wact      | c Q | Origin     | ONL       | Q, |                                 |        |
| Pho           | one       |     |            |           |    | PO Dispatch Signature Location: |        |
| F             | Fax       |     |            |           |    |                                 |        |

## **Requester Setup**

Main Menu > Set Up Financials/Supply Chain > Product Related > Procurement Options > Purchasing > Requester Setup

- 1. Select the **Add a New Value** tab.
- 2. Enter the Requester's EMPL ID number.
- 3. Select Add.

| Requester Setup        |                 |   |  |  |  |  |  |
|------------------------|-----------------|---|--|--|--|--|--|
| Find an Existing Value | Add a New Value |   |  |  |  |  |  |
| Requester              |                 | Q |  |  |  |  |  |
| Add                    |                 |   |  |  |  |  |  |

- 4. The **Requester Setup** page displays.
- 5. Use Template user to configure a user's **Requester Setup.**
- 6. Select Save.
  - (1) Note: If the user has been assigned a Procurement Card, the Override with Procurement Card section will display. A default card number and the option to use a procurement card as their default payment method on Purchase Orders can be configured. However, if the P-Card should not be the default payment method for newly created PO's, then in the Card Number field, click on the drop down arrow then select the very top blank option. This will clear the card number in that field and deselect the P-Card payment default checkbox. Select **Save**.

| Requester Setup         | 1040                          | De                          |                      |                    | *Status Active     | ×                             |  |  |
|-------------------------|-------------------------------|-----------------------------|----------------------|--------------------|--------------------|-------------------------------|--|--|
| Requisition Defaults    |                               | De                          |                      |                    |                    |                               |  |  |
| ShipTo SetID            | WA140 Q                       | Ship To                     | P000000001 Q         |                    | Requisition Status |                               |  |  |
| *Location SetID         | WA140 Q                       | *Location                   | P000000001 Q         |                    | Open               | val                           |  |  |
| PO Origin SetID         | WACTC Q                       | Origin                      | ONL Q                |                    |                    |                               |  |  |
| Currency                | USD Q Dollar                  |                             | Override Auto Item   | Substitute         |                    |                               |  |  |
| Phone                   |                               | Use Only Assigned Catalogs  |                      |                    |                    | Price Can Be Changed on Order |  |  |
| Fax                     |                               | Consolidate with other Reqs |                      |                    |                    | ventory BU                    |  |  |
| ChartFields             |                               |                             |                      |                    |                    |                               |  |  |
| ⊞ Q<br>Chartfields II⊳  |                               |                             |                      |                    | 4 1-1 of 1 🗸       | ▶ 1 View All                  |  |  |
| GL Unit Account         | Oper Unit Fund Approp         | p Dept Cl                   | ass State<br>Purpose | PC Bus Unit Projec | t Activity         | Source Type F                 |  |  |
| Q Q                     | Q Q                           | ٩ ٩                         | ۹ ۹                  | ٩                  | ۹ ۹                | ٩                             |  |  |
| ٢                       |                               |                             |                      |                    |                    | >                             |  |  |
|                         |                               |                             |                      |                    |                    |                               |  |  |
| Catalog Information     |                               |                             |                      |                    |                    |                               |  |  |
| ₽ Q                     |                               | 14                          | 1-1 of 1 🗸 🗎         | ▶ View All         |                    |                               |  |  |
| Default *SetID *        | Catalog ID De                 | escription                  |                      |                    |                    |                               |  |  |
| <b></b>                 | ٩                             |                             |                      | + -                |                    |                               |  |  |
| Save Return to Search F | Previous in List Next in List | Notify                      |                      |                    |                    | Add Update/Display            |  |  |

7. Process complete.